# Using Spectralink IP-DECT Server 400 and 6500 with Cisco Unified Communication Manager, 3<sup>rd</sup> party SIP

**Technical Bulletin** 

# Introduction

This document provides introductory information on how to use a Spectralink IP-DECT Server 400 and 6500 system with the Cisco Unified Communication Manager PBX. It offers answers to frequently asked questions along with feature configuration examples for both Cisco Unified CM and Spectralink IP-DECT Systems. Find the Cisco Unified CM wiki at:

http://www.cisco.com/en/US/products/sw/voicesw/ps556/

This document assumes that you have an installed and functioning Cisco Unified CM server. If you do not have a functioning Cisco Unified CM server, check the support page from Cisco website.

Terms and Definitions:

• Cisco Unified CM or CUCM server refers to a functioning Cisco Unified Communication Manager PBX installation.

The examples in this document were tested with Spectralink IP-DECT Server 400 and 6500 PCS06A\_ (available from <a href="http://www.polycom.eu/support/voice/dect/index.html">http://www.polycom.eu/support/voice/dect/index.html</a> )

If there is an issue with a configuration that is specific to a particular software release, the issue is noted.

Please ensure that you have read and understood our Admin Guide and set up the IP-DECT System before following the advice given below:

IP-DECT Server 400

http://support.spectralink.com/sites/default/files/resource\_files/Spectralink%20IP-DECT%20Server%20400\_Installation%20and%20configuration%20guide.pdf

#### IP-DECT Server 6500

http://support.spectralink.com/sites/default/files/resource\_files/Spectralink%206500%20Server\_Instal lation%20and%20Config%20Guide\_ed5.pdf

# spectralink

#### Using Spectralink IP-DECT Server 400 and 6500 with CUCM, 3<sup>rd</sup> party SIP

The topics in this document include:

- <u>Creating a Basic Configuration</u>
- Phone License Units
- Bulk Administration Tool (BAT)
- Additional Resources

The configuration file fragments in the figures of this document show the basic settings required to configure both CUCM server and the IP-DECT Server 400 and 6500 to successfully interoperate. Note that these settings are minimal configurations and only show changes from default factory settings on the Server.

# **Creating a Basic Configuration**

# To create a basic configuration:

For each phone to be connected, follow the steps below:

1. On the Cisco Unified CM Administration page click on User Management and select End User

| System • Call Routing • Media Resources • Advanced Features • Device • Application • | User Management 👻                                          | Bulk Administration 👻 Help 👻 |
|--------------------------------------------------------------------------------------|------------------------------------------------------------|------------------------------|
| Cisco Unified CM Administration                                                      | Credential Policy<br>Credential Policy<br>Application User | Default                      |
| System version: 8.0.2.40000-1                                                        | End User                                                   |                              |
|                                                                                      | Role                                                       |                              |
|                                                                                      | User Group                                                 |                              |
|                                                                                      | User/Phone Add                                             |                              |
|                                                                                      | Application User                                           | CAPF Profile                 |
|                                                                                      | End User CAPF P                                            | rofile                       |
| Last Successful Logon: Mar 30, 2011 7:51:47 AM                                       | SIP Realm                                                  |                              |
| Copyright © 1999 - 2009 Cisco Systems, Inc.<br>All rights reserved.                  | h                                                          |                              |

A page similar to the one below will be displayed.

| System 👻  | Call Routing 👻 | Media Resources 👻 | Advanced Features 👻 | Device 🔻 | Application +    | User Management 👻    | Bulk Administration 👻    | Help 🔻        |
|-----------|----------------|-------------------|---------------------|----------|------------------|----------------------|--------------------------|---------------|
| Find and  | List Users     |                   |                     |          |                  |                      |                          |               |
| Add 1     | New            |                   |                     |          |                  |                      |                          |               |
|           |                |                   |                     |          |                  |                      |                          |               |
| User      |                |                   |                     |          |                  |                      |                          |               |
| Find User | where First na | ame 🔽 begins with | n 💌                 | Fi       | nd) Clear Fil    | lter 🔂 🚍             |                          |               |
|           |                |                   |                     | Noi      | active query. Pl | ease enter your sear | ch criteria using the or | ptions above. |
| Add Ne    | ew )           |                   |                     |          |                  |                      |                          |               |

Click on Add New to add a new user:

| User ID*         | 9998                 | ]               |
|------------------|----------------------|-----------------|
| Password         |                      | Edit Credential |
| Confirm Password |                      | ]               |
| PIN              |                      | Edit Credential |
| Confirm PIN      |                      | ]               |
| Last name*       | Polycom IP 6000 Type | 1               |

The User ID reflects the SIP DDI (direct dial-in) that will be assigned to the Spectralink Handset.

• A Password should be used for security reasons. This Password is only used CUCM internally. In above example *12345* is used.

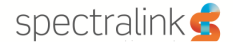

- The same Value is used for the *PIN*. The Pin is the authentication Password used on the Spectralink Handset.
- The *Last Name* entry is used to identify this User and it is mandatory

After making these settings, click on the Save Icon to store the information. The operation described above must be repeated for every SIP DDI that will be added to the Cisco Unified CM.

2. On the Cisco Unified CM click on Device and select Phone

| System ▼ Call Routing ▼ Media Resources ▼ Advanced Features ▼                                 | Device   Application  User Management  Bulk Administration  Help |
|-----------------------------------------------------------------------------------------------|------------------------------------------------------------------|
| Cisco Unified CM Administration                                                               | CTI Route Point<br>Gatekeeper<br>Gateway<br>Phone                |
| System version: 8.0.2.40000-1                                                                 | Trunk<br>Remote Destination<br>Device Settings                   |
| Last Successful Logon: Mar 30, 2011 7:51:47 AM<br>Copyright © 1999 - 2009 Cisco Systems, Inc. |                                                                  |

A page similar to the one below will be displayed.

| Find and List Phones                                                                                                |      |
|----------------------------------------------------------------------------------------------------|------|
| Add New                                                                                                    |      |
| Phone                                                                                                    |      |
| Find Phone where     Device Name     Image: Select item or enter search text       Select item or enter search text |      |
| No active query. Please enter your search criteria using the options abo                                            | ove. |
| Add New                                                                                                    |      |

Click on Add New and select a Third-Party SIP Device(Basic) from the drop down list, then click Next to proceed.

| Status<br>Status: Ready                                                                        |      |
|------------------------------------------------------------------------------------------------|------|
| Select the type of phone you would like to creat<br>Phone Type* Third-party SIP Device (Basic) | te 🔽 |
| - Next                                                                                         |      |

In the **Device Information** area, add the *Mac Address* of the Spectralink Handset and ensure that *Device Pool* and *Phone Button Template* are selected as highlighted. Notice the *Owner User ID* which must reflect the SIP DDI that has been assigned to the User. Also make sure that *Is Active* button is checked.

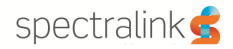

| Device Information                       |                                |                                                                                                    |
|------------------------------------------|--------------------------------|----------------------------------------------------------------------------------------------------|
| MAC Address*                             | 000770544145                   | Ĵ                                                                                                    |
| Description                              | SEP000770544145                |                                                                                                    |
| Device Pool*                             | Default                        | View Details                                                                                                    |
| Common Device Configuration              | < None >                       | View Details                                                                                                    |
| Phone Button Template*                   | Third-party SIP Device (Basic) | 3                                                                                                    |
| Common Phone Profile*                    | Standard Common Phone Profile  | •                                                                                                    |
| Calling Search Space                     | < None >                       | •                                                                                                    |
| AAR Calling Search Space                 | < None >                       | <ul> <li>Image: A set of the set of the</li></ul> |
| Media Resource Group List                | < None >                       | <ul> <li>Image: A set of the set of the</li></ul> |
| Location*                                | Hub_None                       |                                                                                                    |
| AAR Group                                | < None >                       | <ul> <li>Image: A set of the set of the</li></ul> |
| Device Mobility Mode*                    | Default                        | View Current Device Mobility Settings                                                                                                    |
| Owner User ID                            | 9998                           |                                                                                                    |
| Use Trusted Relay Point*                 | Default                        | <ul> <li>Image: A set of the set of the</li></ul> |
| Always Use Prime Line*                   | Default                        | <ul> <li>Image: A set of the set of the</li></ul> |
| Always Use Prime Line for Voice Message* | Default                        |                                                                                                    |
| Calling Party Transformation CSS         | < None >                       | <ul> <li>Image: A set of the set of the</li></ul> |
| Geo Location                             | < None >                       |                                                                                                    |
| Use Device Pool Calling Party Transform  | nation CSS                     |                                                                                                    |
| Ignore Presentation Indicators (internal | calls only)                    |                                                                                                    |
| ✓ Logged Into Hunt Group                 |                                |                                                                                                    |
| Remote Device                            |                                |                                                                                                    |

In the **Protocol Specific Information** area chose the *Device Security Profile, SIP Profile* and the *Digest User* as highlighted below and press save to store this information within the CUCM server.

| ١ | - Protocol Specific Information  |                                                     |  |
|---|----------------------------------|-----------------------------------------------------|--|
|   | Presence Group*                  | Standard Presence group                             |  |
|   | MTP Preferred Originating Codec* | 711ulaw 🗸                                           |  |
|   | Device Security Profile*         | Third-party SIP Device Basic - Standard SIP Non-5 💌 |  |
|   | Rerouting Calling Search Space   | < None >                                            |  |
|   | SUBSCRIBE Calling Search Space   | < None >                                            |  |
|   | SIP Profile*                     | Standard SIP Profile 🛛 🗸                            |  |
|   | Digest User                      | 9998                                                |  |
|   | Media Termination Point Required |                                                     |  |
|   | Unattended Port                  |                                                     |  |
|   | Require DTMF Reception           |                                                     |  |
| l |                                  |                                                     |  |

In **Association Information** area click on *Add a new DN* Button in order to assign the selected SIP DDI.

| Association Information ——— |                           |  |  |  |
|-----------------------------|---------------------------|--|--|--|
| Modify Button Items         |                           |  |  |  |
| 1                           | 1 Line [1] - Add a new DN |  |  |  |

In the **Directory Number Information** area write the desired SIP DDI and the *Alerting Name* (This number will be added as the Username/Extension within the User data for the Handset on the IP-DECT Server 400/6500 Web Interface)

| — Directory Number  | Information    |   |
|---------------------|----------------|---|
| Directory Number*   | 9998           | ) |
| Route Partition     | < None >       |   |
| Description         | Polycom IP6000 | ] |
| Alerting Name       | Polycom IP6000 | ] |
| ASCII Alerting Name | Polycom IP6000 | ] |
| Active              |                |   |

- The description is used only internally.
- Alerting name is displayed whilst a SIP Device rings another Device. Once connected the Display (Internal Caller ID) is shown.

The Display (Internal Caller ID) and ASCII Display (Internal Caller ID) is a feature that displays the added entry on Cisco Phones when they receive a call from a Spectralink Handset.

| Line 1 on Device SEP00                | 0770544145                                            |                                                                                                    |
|---------------------------------------|-------------------------------------------------------|----------------------------------------------------------------------------------------------------|
| Display (Internal Caller              | 9998                                                  | Display text for a line appearance is intended for displaying text such as a name instead of a directory number for internal calls. If |
| ID)                                   | you specify a number, the person receiving a call may | not see the proper identity of the caller.                                                                                             |
| ASCII Display (Internal<br>Caller ID) | 9998                                                  |                                                                                                    |
| External Phone Number<br>Mask         |                                                       |                                                                                                    |
| Monitoring Calling<br>Search Space    | < None >                                              |                                                                                                    |

- The Display (Internal Caller ID) is displayed on outgoing Calls on the ringing End
- External Phone Number Mask is for Cisco Phones only.

The process is finalized by clicking on Save Button.

3. Once the Cisco Unified CM configuration is completed, configure the IP-DECT Server 400 or 6500. Browse to your IP-DECT Server 400/6500 Configuration page -> Generel configuration :

| a sea a                                                   |                                                           | 🔲 DA Danish (Denmark) 🕐 Help 🚦                                                               |                                                                            |
|-----------------------------------------------------------|-----------------------------------------------------------|----------------------------------------------------------------------------------------------|----------------------------------------------------------------------------|
| S http://172.29.202.40/configuration_general.html         | の + C 👙 IP-DECT Server 6500                               | ×                                                                                            | n 🖈                                                                        |
| Edit View Favorites Tools Help                            |                                                           |                                                                                              |                                                                            |
| 🚯 Spectralink Corporation 📓 Roadmap Priotities and F 🚯 Sp | ectralink Solutions Depl 🧃 Agile Product Lifecycle M 🧃 Ho | me - KIRK Business Unit 🚺 Suggested Sites 🔻 🕘 Web Slice Gallery 👻 🗿 Agile Web Client 9.3.2 🧧 | 🔋 Blue Jeans 🗿 PROD Oracle EBS 🥂 🦄 🔻 🔝 👻 🚍 🗰 🔻 Page 🔻 Safety 🔻 Tools 🕶 😝 🖛 |
| spectralinks                                              | IP-DECT Server 6500                                       |                                                                                              |                                                                            |
| Status<br>General Wireless Server Media Reso              | Configuration                                             | Users Administration                                                                         | Firmware Statistics                                                        |
| Ceneral Mileicos Scivel Micula Auso                       | are occurry octunicates on Eyre                           | rionaloning redundancy importexport                                                          |                                                                            |
|                                                           |                                                           | General Configuration                                                                        |                                                                            |
|                                                           | IPv4                                                      |                                                                                              |                                                                            |
|                                                           | Method * **                                               | Use static IP address V                                                                      |                                                                            |
|                                                           | IP addr **                                                | 172.29.202.40                                                                                |                                                                            |
|                                                           | Netmask **                                                | 255.255.240.0                                                                                |                                                                            |
|                                                           | Gateway **                                                | retmask used for static IPV4 address                                                         |                                                                            |
|                                                           | MTU **                                                    |                                                                                              |                                                                            |
|                                                           | IPv6                                                      |                                                                                              |                                                                            |
|                                                           | Method **                                                 | Disabled                                                                                     |                                                                            |
|                                                           | Address/prefix **                                         |                                                                                              |                                                                            |
|                                                           | Default gateway **                                        |                                                                                              |                                                                            |
|                                                           | Ethernet                                                  |                                                                                              |                                                                            |
|                                                           | VLAN **                                                   |                                                                                              |                                                                            |
|                                                           | DNS                                                       |                                                                                              |                                                                            |
|                                                           | Hostname (FQDN)                                           |                                                                                              |                                                                            |
|                                                           | Search domain **                                          |                                                                                              |                                                                            |
|                                                           | Primary Server **                                         | 172.29.129.47                                                                                |                                                                            |
|                                                           | Secondary Server **                                       | 172.29.129.54                                                                                |                                                                            |
|                                                           | NTP                                                       |                                                                                              |                                                                            |
|                                                           | Server                                                    | pool.ntp.org                                                                                 |                                                                            |
|                                                           | Time zone                                                 | Amsterdam, Barcelona, Berlin, Brussels, Copenhagen, Paris, Stockholm                         |                                                                            |
|                                                           | Posix timezone string                                     | CET-1CEST-2,M3.5.0/02:00:00,M10.                                                             |                                                                            |
|                                                           | UPnP                                                      |                                                                                              |                                                                            |
|                                                           | Enabled **                                                | ~                                                                                            |                                                                            |
|                                                           | Broadcast announcements                                   |                                                                                              |                                                                            |
|                                                           | Remote syslog                                             |                                                                                              |                                                                            |
|                                                           | First                                                     | E14                                                                                          |                                                                            |
|                                                           | Port -                                                    | 314<br>40 Jan 10 Jan                                                                         |                                                                            |
|                                                           | Facility *                                                | 16 LOCALU V                                                                                  | \$ 110%                                                                    |
|                                                           |                                                           |                                                                                              |                                                                            |
|                                                           |                                                           |                                                                                              | 17-02-20                                                                   |

The above configuration shows a basic setup:

- Choose the designated Transport protocol as UDP only.
- Enter the CUCM Domain Name or the IP address of the Subscriber as Default domain.
- Enter the CUCM Domain Name or the IP address of the Subscriber as Proxy 1

It is usually a best practice to register all of the users with the Subscriber, rather than the Publisher, in order to reduce the overall load on the Publisher and for cases when the CUCM installation has not a CUCM service active on its Publisher.

- Enter IP address 127.0.0.1 as Proxy 2 in order for the KWS to handle internal calls between the DECT handsets in case the first Proxy cannot be reached.
- Tick the Register each endpoint on separate port and Send all messages to current registrar.
- Change the offered rfc to 101.

All other settings can be left with factory default values.

Note that Hostname must be left blank under DNS settings when connected to a CUCM.

| 45                    | General Configuration |          |
|-----------------------|-----------------------|----------|
| IP                    |                       |          |
| DHCP assigned         | 0                     |          |
| Use static IP address |                       |          |
| IP addr* **           | 172.29.202.1          |          |
| Netmask **            | 255.255.240.0         |          |
| Gateway **            | 172.29.192.1          |          |
| MTU **                |                       |          |
| VLAN **               |                       |          |
| DNS                   |                       |          |
| Hostname **           |                       | <b>-</b> |
| Domain                | 1                     |          |
| Primary Server        | 172.29.129.30         |          |
| Secondary Server      | 172.29.129.31         |          |

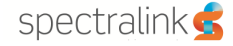

# IP-DECT Server 400/6500 & SRST (Survivable Remote Site Telephony) feature

In order for the KWS to support SRST within a Cisco Unified CM setup with a SRST router, the following settings have to be made:

 Browse to Cisco Unified CM Administration and then select System -> Cisco Unified CM -> select CUCM Publisher server -> section "Server Information" -> field "Cisco Unified Communications Manager Name". Enter the CUCM Publisher server name and description.

| Cisco Uni<br>Cisco For Cisco Uni                                                  | fied CM Administration                                                              |                     |                       |                       |        |
|-----------------------------------------------------------------------------------|-------------------------------------------------------------------------------------|---------------------|-----------------------|-----------------------|--------|
| System 👻 Call Routing 👻 Ma                                                        | dia Resources 👻 Advanced Features 👻                                                 | Device 👻 Applicatio | n 👻 User Management 👻 | Bulk Administration 👻 | Help 👻 |
| Cisco Unified CM Configu                                                          | ation                                                                               |                     |                       |                       |        |
| 🔚 Save 🎦 Reset 🟒                                                                  | Apply Config                                                                        |                     |                       |                       |        |
| Status                                                                            |                                                                                     |                     |                       |                       |        |
| i Status: Ready                                                                   |                                                                                     |                     |                       |                       |        |
| Cisco Unified Communica                                                           | tions Manager Information                                                           |                     |                       |                       |        |
| Cisco Unified Communicatio                                                        | ns Manager: HQ322CUCM1 (used by 20                                                  | 01 devices)         |                       |                       |        |
| Server Information ——                                                             |                                                                                     |                     |                       |                       |        |
| CTI ID<br>Cisco Unified Communicatio<br>Cisco Unified Communicatio<br>Description | 1<br>ns Manager Server*(6.3.22.1)<br>ns Manager Name*<br>(HQ322CUCM1<br>(HQ322CUCM1 |                     |                       |                       |        |
| _ Auto-registration Inform                                                        | ation                                                                               |                     |                       |                       |        |
| Starting Directory Number*                                                        | 1000                                                                                |                     |                       |                       |        |
| Ending Directory Number*                                                          | 2000                                                                                |                     |                       |                       |        |
| Partition                                                                         | < None >                                                                            | •                   |                       |                       |        |
| External Phone Number Mas                                                         | k 🔤                                                                                 |                     |                       |                       |        |
| Auto-registration Disable                                                         | d on this Cisco Unified Communication                                               | s Manager           |                       |                       |        |
| Cisco Unified Communica                                                           | tions Manager TCP Port Settings fo                                                  | or this Server      |                       |                       |        |
| Ethernet Phone Port* 20                                                           | 00                                                                                  |                     |                       |                       |        |
| MGCP Listen Port* 24                                                              | 27                                                                                  |                     |                       |                       |        |
| MGCP Keep-alive Port* 24                                                          | 28                                                                                  |                     |                       |                       |        |
| SIP Phone Port* 50                                                                | 50                                                                                  |                     |                       |                       |        |
| SIP Phone Secure Port* 50                                                         | 61                                                                                  |                     |                       |                       |        |
| - Save Decet Apoly                                                                | Coofia                                                                              |                     |                       |                       |        |
| indicates required in                                                             | em.                                                                                 |                     |                       |                       |        |

# spectralink

# Using Spectralink IP-DECT Server 400 and 6500 with CUCM, 3rd party SIP

- Browse to your IP-DECT Server 400/6500 Configuration page and then select -> Sip menu.
   In addition to the basic sip configuration setup from above, set the following as in the picture below:
  - Enter the CUCM Publisher server name as the Default name.
  - Enter the IP address of the CUCM Subscriber server as Proxy 1.
  - Enter the IP address of the CUCM Publisher server as Proxy 2.
  - Enter the IP address of the SRST router as Proxy 3.

•

| w Favorites Tools Help                      |                                                                              |                                                          |                                                   | » -                             |
|---------------------------------------------|------------------------------------------------------------------------------|----------------------------------------------------------|---------------------------------------------------|---------------------------------|
| nk Corporation 🚺 Roadmap Priotities and F 🧕 | 👂 Spectralink Solutions Depl 🦉 Agile Product Lifecycle M 🦉 Home - KIRK Busin | ess Unit 🚺 Suggested Sites 🔻 🗿 Web Slice Gallery 👻 🎒 Agi | e Web Client 9.3.2 🗿 Blue Jeans 🦉 PROD Oracle EBS | 🦈 📩 🔻 🖾 👻 🚍 🖶 👻 Page 🕶 Safety 🕶 |
| spectralink🕏                                | IP-DECT Server 6500                                                          |                                                          |                                                   | -                               |
| Status                                      | Configuration Users                                                          | Administration                                           | Firmware                                          | Statistics                      |
| General Wireless Server Media R             | esource Security Certificates SIP Lync Provisioni                            | ng Redundancy Import/Export                              |                                                   |                                 |
|                                             |                                                                              | SIP Configuration                                        |                                                   |                                 |
|                                             | General                                                                      |                                                          |                                                   |                                 |
|                                             | Local port * **                                                              | 5060                                                     |                                                   |                                 |
|                                             | Transport * **                                                               | UDP V                                                    |                                                   |                                 |
|                                             | DNS method * **                                                              | ism used for SIP messages.                               |                                                   |                                 |
|                                             | Default domain * **                                                          | 172.29.202.81                                            |                                                   |                                 |
|                                             | Register each endpoint on separat                                            | te port **                                               |                                                   |                                 |
|                                             | Send all messages to current regis                                           | strar ** 🗌                                               |                                                   |                                 |
|                                             | Registration expire(sec) *                                                   | 3600                                                     |                                                   |                                 |
|                                             | Max forwards *                                                               | 70                                                       |                                                   |                                 |
|                                             | Client transaction timeout(msec) *                                           | 4000                                                     |                                                   |                                 |
|                                             | SIP type of service (TOS/Diffserv)                                           | * ** 0                                                   |                                                   |                                 |
|                                             | SIP 802.1p Class-of-Service *                                                | 3                                                        |                                                   |                                 |
|                                             | GRUU                                                                         |                                                          |                                                   |                                 |
|                                             | Use SIPS URI                                                                 |                                                          |                                                   |                                 |
|                                             | TLS allow insecure **                                                        |                                                          |                                                   |                                 |
|                                             | TCP ephemeral port in contact add                                            | dress **                                                 |                                                   |                                 |
|                                             | Proxies                                                                      |                                                          |                                                   |                                 |
|                                             | 0                                                                            | Priority Weight URI                                      |                                                   |                                 |
|                                             | Proxy 1                                                                      |                                                          |                                                   |                                 |
|                                             | Proxy 2 **                                                                   | 2 100                                                    |                                                   |                                 |
|                                             | Proxy 3 **                                                                   | 3 100                                                    |                                                   |                                 |
|                                             | Proxy 4 **                                                                   | 4 100                                                    |                                                   |                                 |
|                                             | Authentication                                                               |                                                          |                                                   |                                 |
|                                             | Default üser                                                                 |                                                          |                                                   |                                 |
|                                             | Default password                                                             |                                                          |                                                   |                                 |
|                                             | Realm                                                                        |                                                          |                                                   |                                 |
|                                             | DTMF signalling                                                              |                                                          |                                                   |                                 |

**NOTE:** See the configuration xml file from your IP-DECT Server 6500 system attached at the end of this document, page 30.

# Adding a user to the IP-DECT Server 400/6500:

Choose the Users -> List Users menu from the Web interface and select New and a new window will open.

| sp         | pectralink🕏         |             | IP-DECT S     | erver 6500             |                               | i I             |            |                            |
|------------|---------------------|-------------|---------------|------------------------|-------------------------------|-----------------|------------|----------------------------|
|            | Status              |             | Configuration | Users                  | Administratio                 | n XOX BA        | Firmware   | Statistics                 |
| List Osers |                     |             |               |                        |                               |                 |            |                            |
|            |                     |             |               |                        | User List                     |                 |            |                            |
|            |                     |             |               | Overview               |                               |                 |            |                            |
|            |                     |             |               | System ARI             | 10046546160 [10 26 b3 1c 00]  |                 |            |                            |
|            |                     |             |               | Total                  | 18 18 2                       |                 |            |                            |
|            |                     |             |               | New Enable Disable Del | lete Re-register Un-subscribe | Firmware update |            |                            |
| Show All   | ✓ entries           |             |               |                        |                               |                 |            | Search:                    |
|            | Enabled             | 🔶 User      | Displayname   | ¢ IPEI                 | 🗧 Handset                     | Firmware        | Subscripti | on Registration            |
|            | ×                   | 5003        | 5003          | 00077 0589205          | Spectralink 7640              | 13J             | ×          | ×                          |
|            | ×                   | <u>5004</u> | 5004          | 05003 0303507          | Spectralink 7710              | 14L             | ✓          | ×                          |
|            | ×                   | 5005        | 5005          | 05003 0196901          | Spectralink 7640              | 14D             | ×          | ×                          |
|            | ×                   | <u>5006</u> | 5006          | 05003 0008380          | Spectralink 7710              | 14A             | ×          | ×                          |
|            | ×                   | 5007        | 5007          | 05003 0196937          | Spectralink Butterfly         | 13M             | ~          | ×                          |
|            | ×                   | 5008        | 5008          | 00077 0527873          | Spectralink 7540              | 14A             | ×          | ×                          |
|            | ×                   | 5009        | 5009          | 00077 0522224          | Spectralink 7540              | 14A             | ×          | ×                          |
|            | ×                   | <u>5010</u> | 5010          | 00077 0845036          | KIRK 40XX                     | 13A             | ¥          | ×                          |
|            | ×                   | <u>5011</u> | 5011          | 00077 0823965          | KIRK 40XX                     | 08B             | ¥          | ×                          |
|            | ×                   | <u>5012</u> | 5012          | 00077 0389627          | KIRK 40XX                     | 09B             | ¥          | ×                          |
|            | ×                   | <u>5013</u> | 5013          | 05003 0196908          | Spectralink 7720              | 14A             | ×          | ×                          |
|            | ×                   | <u>5014</u> | 5014          | 05003 0286678          | Spectralink 7720              | 14A             | ×          | ×                          |
|            | ×                   | <u>5015</u> |               | 05003 0008393          | Spectralink 7740              | 14A             | ×          | ×                          |
|            | ✓                   | <u>5017</u> | 5017          | 05003 0129335          | Spectralink Butterfly         | 14A             | ✓          | ×                          |
|            | ×                   | <u>5018</u> | 5018          | 05003 0149175          | Spectralink Butterfly         | 14L             | ¥          | ×                          |
|            | ×                   | 5019        | 5019          | 05003 0196910          | Spectralink 7720              | 14L             | ×          | ×                          |
|            | ×                   | 5020        | 5020          | 05003 0058725          | Spectralink 7640              | 14D             | ×          | ×                          |
|            | ×                   | <u>5021</u> | 5021          | 05003 0197904          | Spectralink 7740              | 14L             | ¥          | ×                          |
| Showing 1  | to 18 of 18 entries |             |               |                        |                               |                 |            | First Previous 1 Next Last |
|            |                     |             |               |                        |                               |                 |            |                            |

# User 9998

| DECT                       |               |  |  |  |  |  |
|----------------------------|---------------|--|--|--|--|--|
| IPEI                       | 00077 0544145 |  |  |  |  |  |
| Access code                |               |  |  |  |  |  |
| Standby text               | 9998          |  |  |  |  |  |
| SIP                        |               |  |  |  |  |  |
| Username / Extension *     | 9998          |  |  |  |  |  |
| Domain                     |               |  |  |  |  |  |
| Displayname                | 9998          |  |  |  |  |  |
| Authentication user        | 9998          |  |  |  |  |  |
| Authentication password    | ••••          |  |  |  |  |  |
| Disabled                   |               |  |  |  |  |  |
| Features                   |               |  |  |  |  |  |
| Call forward unconditional |               |  |  |  |  |  |
| Save Delete Cancel         |               |  |  |  |  |  |
| *) Requ                    | uired field   |  |  |  |  |  |

| IPEI <sup>1</sup> = the 12 digit serial Number of the Spectralink<br>Handset |
|------------------------------------------------------------------------------|
| Access Code = is not mandatory                                               |
| Standby text = the text that the Handset shows when                          |
| on hook                                                                      |
| Username / Extension = the Directory number that has                         |
| been added in the CUCM                                                       |
| Domain = is not mandatory (can be used on a per-user                         |
| basis in order to register the specific handset to a                         |
| separate SIP call handler).                                                  |
| Displayname = is not mandatory (may be overwritten                           |
| by the SIP call handler).                                                    |
| Authentication user <sup>2</sup> = user ID that has been used                |
| when the user was created in the CUCM menu.                                  |
| Authentication password = the PIN that has been used                         |
| when the User was created in the CUCM menu                                   |
| Call forward unconditional = a CFU can be                                    |
| added/removed via the Web interface (configure                               |
| the desired extension on related field) or the                               |

<sup>1</sup> It is not necessary to fill out the IPEI field. The system will do it automatically when the handset is subscribed.

 $^2$  With firmware >=PCS05C\_ the Authentication user is not required if it is the same as the Username. 14205603, Ed1

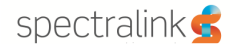

**NOTE**: Please be aware that 3<sup>rd</sup> party phones may need an Access code to register to the Polycom KIRK KWS server and may not support the Standby text facility or the time display.

Please check within the **Configuration => Server** menu to centrally deactivate the **Send date and time** feature.

# Activating Call Forward unconditional Feature (CFU)

On the Spectralink IP-DECT Server 400/6500 Configuration -> Wireless Server Web Interface.

| Wireless S                       | erver Configurat             | tion |
|----------------------------------|------------------------------|------|
| DECT                             |                              |      |
| Subscription allowed             |                              |      |
| Authenticate calls               |                              |      |
| Encrypt voice/data               | Disabled                     | *    |
| Autocreate users                 |                              |      |
| System access code               |                              |      |
| Send date and time               |                              |      |
| Application interface            |                              |      |
| Username *                       | GW-DECT/admin                |      |
| New password                     |                              |      |
| New password again               |                              |      |
| Enable MSF **                    |                              |      |
| Enable XML-RPC **                |                              |      |
| Internal messaging               |                              |      |
| Feature codes                    |                              |      |
| Enable                           |                              |      |
| Call forward unconditional - ena | able *21*\$#                 |      |
| Call forward unconditional - dis | able #21#                    |      |
| 5                                | ave Cancel                   |      |
| *) Requi                         | ed field **) Require restart |      |

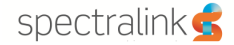

CFU can be activated permanently at subscription time by the service provider. By modifying the Rerouting Calling Search Space option, this will provide the sufficient rights for the handset to action the CFU on the CUCM.

The Directory Number Configuration page defines some fields that let one set calling search spaces associated with call forwarding: Call Forward All Calling Search Space, Call Forward Busy Calling Search Space (internal and external), Call Forward No Answer Calling Search Space (internal and external), Call Forward No Coverage Calling Search Space (internal and external). Using these fields, one can forward a user's calls to destinations the user could not normally call directly. Conversely, the user can be prevented from forwarding calls to certain destinations, even if the user could normally dial such destinations directly.

One can configure calling search space for Forward All, Forward Busy, Forward No Answer, Forward No Coverage, and Forward on CTI Failure directory numbers. The value that one chooses applies to all devices that are using this directory number. It must be configured either primary Forward All Calling Search Space or Secondary Forward All Calling Search Space or both for Call Forward All to work properly.

If the system is using partitions and calling search spaces, it is recommended to configure the other call forward calling search spaces as well. When a call is forwarded or redirected to the call forward destination, the configured call forward calling search gets used to forward the call. If the forward calling search is none, the forward operation may fail if the system is using partitions and calling search spaces.

# Successful registration

A successful registration may be verified on CUCM; it is shown in the CUCM *Device* -> *Phone* selection.

| System 👻 C   | all Routing 👻 Media Resources  | ▼ Voice Mail ▼ Device | e 👻 Application 👻      | User Management 🔻    | Bulk Administration 👻 | Help 👻               |                 |           |
|--------------|--------------------------------|-----------------------|------------------------|----------------------|-----------------------|----------------------|-----------------|-----------|
| Find and Lis | st Phones                      |                       |                        |                      |                       | Related Links        | Actively Logged | In Device |
| Add New      | V Select All Clear A           | II 🙀 Delete Selected  | Reset Selected         | 🧷 Apply Config to Se | ected                 |                      |                 |           |
| Status —     | ds found                       |                       |                        |                      |                       |                      |                 |           |
| Phone (      | 1 - 1 of 1)                    |                       |                        |                      |                       |                      | Ro              | ws per Pa |
| Find Phone v | vhere Device Protocol          | ♥ contains            | ♥ sip<br>Select item o | Find C               | lear Filter           | 2                    |                 |           |
|              | Device Name(Line) <sup>▲</sup> | Description           | Dev                    | ice Type             | Device Protocol       | Status               | IP Address      | Сору      |
|              | SEP000770544145                | SEP000770544145       | Third-party SIP        | Device (Basic)       | SIP                   | Registered with CUCM | 192.168.10.60   | ß         |
| Add New      | Select All Clear All           | Delete Selected       | Reset Selected         | Apply Conf           | ig to Selected        |                      |                 |           |

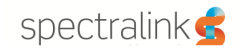

| System 👻 Call Rou | iting 👻 Media Resources 👻      | Advanced Features • Dev | ice 👻 Application 👻 User Management 👻       | Bulk Administration 👻 H | elp 🔻                 |                        |            |         |
|-------------------|--------------------------------|-------------------------|---------------------------------------------|-------------------------|-----------------------|------------------------|------------|---------|
| Find and List Ph  | ones                           |                         |                                             |                         | Relate                | d Links: Actively Logg | ed In Devi | ce Re   |
| Add New           | Select All Clear All           | Delete Selected 🏻 😭 F   | leset Selected 🛛 🤌 Apply Config to Selected |                         |                       |                        |            |         |
| Status            | und                            |                         |                                             |                         |                       |                        | Rows por   | . 0.2.0 |
| Filone (1-1       | 011)                           |                         |                                             |                         |                       |                        | Rows per   | Page    |
| Find Phone where  | Device Protocol                | begins with 💌           | Select item or enter search text 👻          | Filter                  |                       |                        |            |         |
| Г                 | Device Name(Line) <sup>▲</sup> | Description             | Device Type                                 | Device Protocol         | Status                | IP Address             | Сору       | s       |
|                   | EP000770544145                 | SEP000770544145         | Third-party SIP Device (Basic)              | SIP                     | Registered with cucm8 | 192.168.10.180         | В          | ¢       |
| Add New S         | elect All Clear All            | Delete Selected R       | eset Selected Apply Config to               | Selected                |                       |                        |            |         |

# On the Spectralink IP-DECT Server 400/6500 Users -> List Users web interface:

|            |                         |             | IP-DECT S     | Server 6500              |                              |                 |           |                          |
|------------|-------------------------|-------------|---------------|--------------------------|------------------------------|-----------------|-----------|--------------------------|
| List Users | Status<br>Import/Export |             | Configuration | Users                    | Administratio                | n               | Firmware  | Statistics               |
|            |                         |             |               |                          | llearliet                    |                 |           |                          |
|            |                         |             |               | Overview                 | USCI LIST                    |                 |           |                          |
|            |                         |             |               | System ARI               | 10046546160 [10 26 b3 1c 00] |                 |           |                          |
|            |                         |             |               |                          | Users Subscribed Registered  |                 |           |                          |
|            |                         |             |               | Total                    | 18 18 2                      | -               |           |                          |
| Show All   | V entries               |             |               | New Enable Disable Delet | e Re-register Un-subscribe   | Firmware update |           | Search:                  |
|            | Enabled                 | ≜ llear     | A Dienlawnam  | a A IDEI                 | Handeat                      | Eirmware        | Subscript | tion Peristration        |
|            | ×                       | 5003        | 5003          | 00077 0589205            | Spectralink 7640             | 13.1            |           | ×                        |
|            | ×                       | 5004        | 5004          | 05003 0303507            | Spectralink 7710             | 141             |           | ×                        |
|            | ×                       | 5005        | 5005          | 05003 0196901            | Spectralink 7640             | 14D             | ~         | ×                        |
|            | X                       | 5006        | 5006          | 05003 0008380            | Spectralink 7710             | 14A             | ~         | ×                        |
|            | ×                       | 5007        | 5007          | 05003 0196937            | Spectralink Butterfly        | 13M             | ~         | ×                        |
|            | ×                       | 5008        | 5008          | 00077 0527873            | Spectralink 7540             | 14A             | ~         | ×                        |
|            | ×                       | 5009        | 5009          | 00077 0522224            | Spectralink 7540             | 14A             | ~         | ×                        |
|            | ×                       | 5010        | 5010          | 00077 0845036            | KIRK 40XX                    | 13A             | ×         | ×                        |
|            | ×                       | 5011        | 5011          | 00077 0823965            | KIRK 40XX                    | 08B             | ×         | ×                        |
|            | ×                       | 5012        | 5012          | 00077 0389627            | KIRK 40XX                    | 09B             | ×         | ×                        |
|            | ×                       | 5013        | 5013          | 05003 0196908            | Spectralink 7720             | 14A             | ×         | ×                        |
|            | ×                       | 5014        | 5014          | 05003 0286678            | Spectralink 7720             | 14A             | ×         | ×                        |
|            | ×                       | <u>5015</u> |               | 05003 0008393            | Spectralink 7740             | 14A             | ×         | ×                        |
|            | ×                       | <u>5017</u> | 5017          | 05003 0129335            | Spectralink Butterfly        | 14A             | ×         | ~                        |
|            | ×                       | <u>5018</u> | 5018          | 05003 0149175            | Spectralink Butterfly        | 14L             | ×         | ×                        |
|            | ×                       | 5019        | 5019          | 05003 0196910            | Spectralink 7720             | 14L             | ×         | ×                        |
|            | ×                       | 5020        | 5020          | 05003 0058725            | Spectralink 7640             | 14D             | ×         | ×                        |
|            | ×                       | <u>5021</u> | 5021          | 05003 0197904            | Spectralink 7740             | 14L             | ×         | ×                        |
| Showing 1  | to 18 of 18 entries     |             |               |                          |                              |                 |           | First Previous 1 Next Li |
|            |                         |             |               |                          |                              |                 |           |                          |

# **Phone License Units**

In order to be able to register Spectralink Handsets with Cisco Unified CM, license units are needed. To calculate the amount of license units required for a specific number of Handsets, go to System -> Licensing -> License Unit Calculator page from CUCM administration webpage.

|      | Cisco Unifie                   | d Con | CM Administration Cisco Unified CM Admini                                                                                                    |
|------|--------------------------------|-------|----------------------------------------------------------------------------------------------------|
| Suet | am - Call Pouting - Madia P    | eeou  | admin Ab                                                                                                    |
| Syan | Server                         | .0300 | ices • voice maii • Device • Application • Oser management • Duix Administration • Help •                                                                                                    |
|      | Ciaco Unified CM               |       |                                                                                                    |
|      | Ciaco Unified CM Group         |       |                                                                                                    |
|      | Dhone NTD Deference            |       | Administration                                                                                                    |
|      | Date/Time Group                |       | ,                                                                                                    |
|      | Presence Group                 |       |                                                                                                    |
|      | Region                         |       | censes. Please upload relevant license files.                                                                                                    |
|      | Device Pool                    |       | Page for more details.                                                                                                    |
|      | Device Mobility                |       |                                                                                                    |
|      | DHCP                           |       | 1:32:45 AM                                                                                                    |
|      | LDAP                           | •     | is, Inc.                                                                                                    |
|      | Location                       |       |                                                                                                    |
|      | Physical Location              |       | tures and is subject to United States and local country laws governing import, export, transfer and use. Delivery of Cisco cryptographic products does r<br>bute or use encryption. Importers, exporters, distributors and users are responsible for compliance with U.S. and local country laws. By using this produ- |
|      | SRST                           |       | tions. If you are unable to comply with U.S. and local laws, return this product immediately.                                                                                                    |
|      | MLPP                           | •     | co cryptographic products may be found at our Export Compliance Product Report web site.                                                                                                    |
|      | Enterprise Parameters          |       | nmunications Manager please visit our Unified Communications System Documentation web site.                                                                                                    |
|      | Enterprise Phone Configuration |       | t our <u>Technical Support</u> web site.                                                                                                    |
|      | Service Parameters             |       |                                                                                                    |
|      | Security Profile               | •     |                                                                                                    |
|      | Application Server             |       |                                                                                                    |
|      | Licensing                      | •     | License Unit Report                                                                                                    |
|      | Geolocation Configuration      |       | License Unit Calculator                                                                                                    |
|      | Geolocation Filter             |       | License File Upload                                                                                                    |
|      |                                |       | Capabilities Assignment                                                                                                    |

A new page similar to the one below is displayed. Scroll down until Third-Party SIP Device (Basic) appears and fill in the box with the specific number of handset required to register with Cisco Unified CM, then press Calculate. The total Phone License Units needed will be displayed:

|                                                           |   | Total Phone<br>Uni | License 3<br>its Used: | Total Phone License Units<br>Needed: | 369 |
|-----------------------------------------------------------|---|--------------------|------------------------|--------------------------------------|-----|
| Transnova S3                                              | 4 | 0                  | 0                      | 0                                    | 0   |
| Third-party SIP Device (Basic)                            | 3 | 1                  | 3                      | 0                                    | 123 |
| Third-party SIP Device (Advanced)                         | 6 | 0                  | 0                      | 0                                    | 0   |
| Other Phone                                               | 5 | 0                  | 0                      | 0                                    | 0   |
| Mobility Enabled End Users (Adjunct)                      | 2 | 0                  | 0                      | 0                                    | 0   |
| Mobility Enabled End Users                                | 4 | 0                  | 0                      | 0                                    | 0   |
| IP-STE                                                    | 6 | 0                  | 0                      | 0                                    | 0   |
| H.323 Client                                              | 2 | 0                  | 0                      | 0                                    | 0   |
| Cisco VGC Virtual Phone                                   | 0 | 0                  | 0                      | 0                                    | 0   |
| Cisco VGC Phone                                           | 0 | 0                  | 0                      | 0                                    | 0   |
| Cisco Unified Presence Server End User<br>Feature License | 1 | O                  | U                      | U                                    | 0   |

# **Bulk Administration Tool (BAT)**

The Cisco Unified CM Bulk Administration Tool (BAT) lets you add, update or delete a large number of similar phones and users at the same time. In order for BAT to work, you need first to activate Bulk Provisioning Service (BPS) from Cisco Unified CM Serviceability.

Log-on to Cisco Unified Serviceability from the Navigation Tab, as shown in the screen dump below:

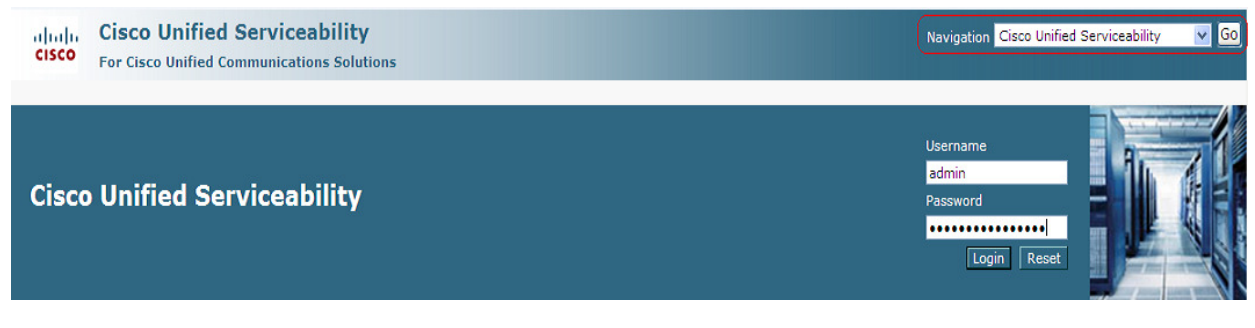

Go to Tools -> Service Activation:

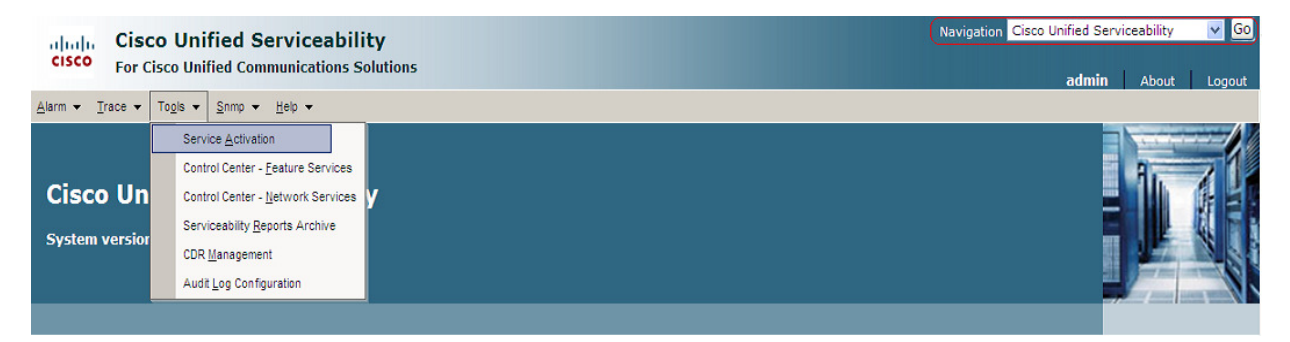

A new page similar to the one below is displayed. Go to *Cisco Bulk Provisioning Service* (found in Database and Admin Services category) and activate it (by checking the box) then click on *Save* to store the information. Activation status should change to Activated.

| Database and Admin Services                |                   |  |  |  |  |  |  |  |
|--------------------------------------------|-------------------|--|--|--|--|--|--|--|
| Service Name                               | Activation Status |  |  |  |  |  |  |  |
| Cisco AXL Web Service                      | Deactivated       |  |  |  |  |  |  |  |
| Cisco UXL Web Service                      | Deactivated       |  |  |  |  |  |  |  |
| 🔽 Cisco Bulk Provisioning Service          | Activated         |  |  |  |  |  |  |  |
| Cisco TAPS Service                         | Deactivated       |  |  |  |  |  |  |  |
|                                            |                   |  |  |  |  |  |  |  |
| Performance and Monitoring Services        |                   |  |  |  |  |  |  |  |
| Service Name                               | Activation Status |  |  |  |  |  |  |  |
| Cisco Serviceability Reporter              | Deactivated       |  |  |  |  |  |  |  |
| Cisco CallManager SNMP Service             | Deactivated       |  |  |  |  |  |  |  |
|                                            |                   |  |  |  |  |  |  |  |
| Security Services                          |                   |  |  |  |  |  |  |  |
| Service Name                               | Activation Status |  |  |  |  |  |  |  |
| Cisco CTL Provider                         | Deactivated       |  |  |  |  |  |  |  |
| Cisco Certificate Authority Proxy Function | Deactivated       |  |  |  |  |  |  |  |
|                                            |                   |  |  |  |  |  |  |  |
| Directory Services                         |                   |  |  |  |  |  |  |  |
| Service Name                               | Activation Status |  |  |  |  |  |  |  |
| Cisco DirSync                              | Deactivated       |  |  |  |  |  |  |  |
|                                            |                   |  |  |  |  |  |  |  |
|                                            |                   |  |  |  |  |  |  |  |
|                                            |                   |  |  |  |  |  |  |  |
|                                            |                   |  |  |  |  |  |  |  |
|                                            |                   |  |  |  |  |  |  |  |
| - Save Set to Default Refresh              |                   |  |  |  |  |  |  |  |
|                                            |                   |  |  |  |  |  |  |  |
| *- indicates required item.                |                   |  |  |  |  |  |  |  |

Once the service is activated, logon into Cisco Unified CM Administration page and go to Bulk Administration -> Upload/Download Files:

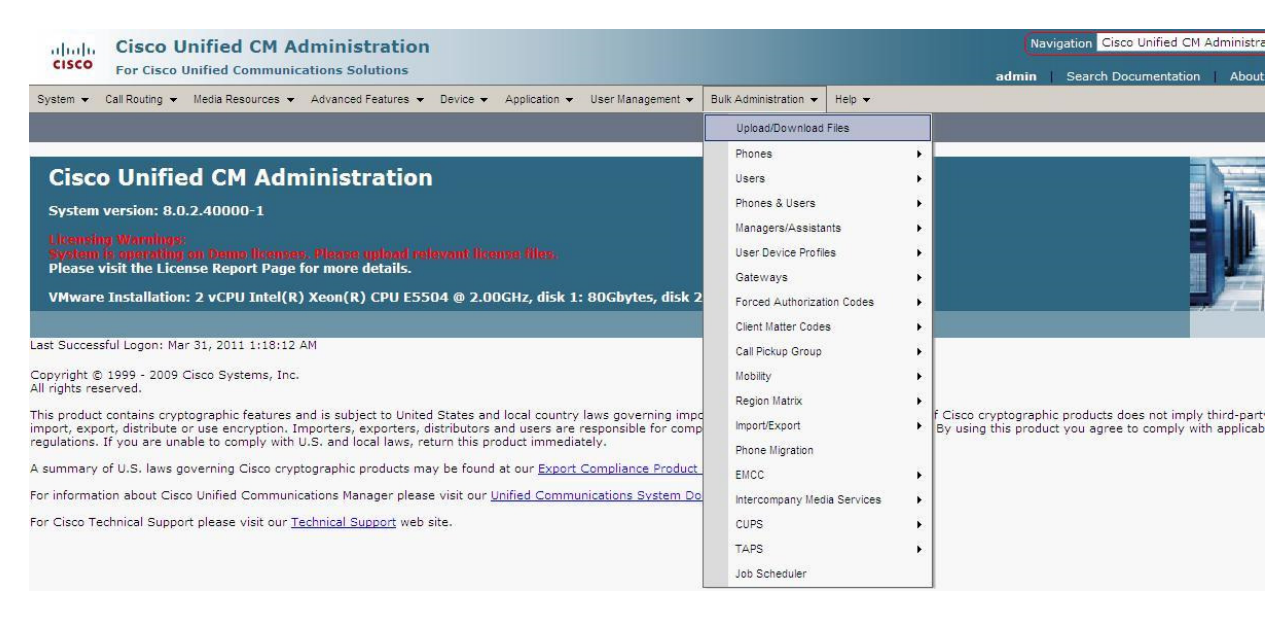

A new page as the one below is displayed. Click on *Find* and search for bat.xlt in the list. Check left side the box and click on Download Selected. Save the file on your hard drive.

| cisco       | Cisco l<br>For Cisco | Unified CM A        | dministrat        | ion<br>s                   |             |            |         |                     |          | Navigatio     | on Cisco Uni | fied CM /<br>admin | Administra<br>About |
|-------------|----------------------|---------------------|-------------------|----------------------------|-------------|------------|---------|---------------------|----------|---------------|--------------|--------------------|---------------------|
| System 👻    | Call Routing 👻       | Media Resources 🔻   | Voice Mail 👻 D    | levice 👻 Appli             | cation 👻    | User Manag | ement 👻 | Bulk Administration | ▼ Help ▼ |               |              |                    |                     |
| Find and    | List Files           |                     |                   |                            |             |            |         |                     |          |               |              |                    |                     |
| Add N       | New Sele             | ect All 🔛 Clear All | Delete Select     | ed 🔋 Down                  | load Select | ted        |         |                     |          |               |              |                    |                     |
| Status -    | cords found          |                     |                   |                            |             |            |         |                     |          | <br>          |              |                    |                     |
| File (      | 1 - 1 of 1)          |                     |                   |                            |             |            |         |                     |          |               |              | Rows               | per Pag             |
| Find File w | vhere Name           | ♥ begins with ♥     | Select item or en | Using A<br>Iter search tex |             | ind 1      |         |                     |          |               |              |                    |                     |
|             |                      |                     | Fil               | e Name 📩                   |             |            |         |                     |          | Function Type |              |                    |                     |
| 2           | 2 🔽                  | bat.xlt             |                   |                            |             |            | В       | AT Excel CSV Tool   |          |               |              |                    |                     |
| Add Ne      | w Select /           | All Clear All       | Delete Selected   | 1 Dow                      | nload Sel   | ected      | 3       |                     |          |               |              |                    |                     |

- Open the bat.xlt spread sheet you just saved on your machine.
- When prompted, click **Enable Macros** to use spread sheet capabilities.
- Click on **Phones-Users** tab at the bottom of the spread sheet.
- Make sure that Selected Model is on Phone and click on Create File Title button. A new page appears as shown in the picture below
- Add Owner User ID and Digest User to appear in Selected Device Fields
- Add Directory Number, Alerting Name, Alerting Name ASCII, Display and ASCII Display to appear in Selected Line Fields.
- Click on Create and Yes when prompted

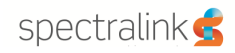

|                | S                                                                            | Т                                          | U                                                     | V                                      | W                                                                          | X                                                                                  |
|----------------|------------------------------------------------------------------------------|--------------------------------------------|-------------------------------------------------------|----------------------------------------|----------------------------------------------------------------------------|------------------------------------------------------------------------------------|
| N<br>F<br>1 (I | laximum Wait Time for Desk<br>ickup Pr<br>lumber[5] OPTIONAL) (S             | rimary User Device<br>String[50] OPTIONAL) | MAC Address/Device Name<br>(Integer[12/50] MANDATORY) | Description<br>(String [50] OPTIONAL ) | Create File Title                                                          | Export to BAT Format                                                               |
| 2 3 4          | Field Selection                                                              |                                            |                                                       |                                        | Select Model                                                               | Dummy MAC Address                                                                  |
| 5              | Device Fields                                                                |                                            | Selected Device Fields                                |                                        | Phones                                                                     | Maximum Number of Phone L                                                          |
| 7              | Authentication String                                                        |                                            | MAC Address/Device Name                               |                                        | C CTI Port                                                                 | Maximum Number of Intercom<br>Lines                                                |
| 8<br>9         | Secure Shell User                                                            |                                            | Owner User ID<br>Digest Liser                         |                                        | C H.323 Client                                                             | Maximum Number of Speed Dia                                                        |
| 10<br>11       | SIP Profile<br>SIPCodec_MTPPreferred                                         | dOrigCodec                                 |                                                       | Down                                   | C VGC Virtual Phone                                                        | Dials                                                                              |
| 12<br>13       | Logout Profile                                                               | <u> </u>                                   |                                                       |                                        | C VGC Phone                                                                | Maximum Number of Remote<br>Destinations                                           |
| 14<br>15       | Line Fields                                                                  |                                            | Selected Line Fields                                  |                                        | C Motorola CN 622                                                          | Maximum Number of IP Servic                                                        |
| 16<br>17       | MLPP No Answer Ring Du<br>Line Description                                   | uration                                    | Directory Number<br>Alerting Name                     | Up                                     | C Cisco IP Communicator                                                    | and Parameters                                                                     |
| 18             | Line Presence Group<br>Secondary CSS for Forw                                | vard Al                                    | Display<br>ASCII Display                              |                                        | Note                                                                       | Noto: Diagon antay the data in                                                     |
| 20             | Forward on CTI Failure (<br>Forward on CTI Failure (<br>AMP Destination Mark | CSS <                                      | Hott biging                                           | Down                                   | If the Max number of calls                                                 | <pre>Maximum number of IP Services&gt;:<maximum number="&lt;/pre"></maximum></pre> |
| 22             | ) Here bestinddon Hask                                                       |                                            |                                                       |                                        | selected as line fields then                                               | Parameters> format. For Eg:                                                        |
| 24             | Intercom Fields                                                              |                                            | Selected Intercom Fields                              |                                        | than or equal to the Max                                                   | Select the line fields from the<br>before changing the number                      |
| 25             | Intercom Directory Num                                                       | ber                                        |                                                       |                                        | - Mobility User ID, Remote                                                 | box.                                                                               |
| 27<br>28       | Intercom Route Partition<br>Intercom Description<br>Intercom Alerting Name   |                                            |                                                       | Up                                     | Remote Destination                                                         |                                                                                    |
| 29<br>30       | Intercom Alerting Name<br>Intercom CSS                                       | ASCII                                      |                                                       | Down                                   | Number, Answer Too<br>Soon Timer, Answer Too                               |                                                                                    |
| 31             | Intercom Presence Grou                                                       | ip 🗾                                       |                                                       |                                        | <ul> <li>Late Timer, Delay Before</li> <li>Ringing Cell, Active</li> </ul> |                                                                                    |
| 33             |                                                                              |                                            |                                                       |                                        | <ul> <li>Access List Name,<br/>Blocked Access List</li> </ul>              |                                                                                    |
| 34<br>35       |                                                                              | Creati                                     |                                                       |                                        | Name are device fields<br>specific to Dual Phones                          |                                                                                    |
| 36<br>37       |                                                                              |                                            |                                                       |                                        |                                                                            |                                                                                    |
| 38             |                                                                              |                                            |                                                       |                                        |                                                                            |                                                                                    |
| 40             |                                                                              |                                            |                                                       |                                        |                                                                            |                                                                                    |
| 41<br>42       |                                                                              |                                            |                                                       |                                        |                                                                            |                                                                                    |
| 43<br>44       |                                                                              |                                            |                                                       |                                        |                                                                            |                                                                                    |
| 45             | N / User Davise Profiles / Harr                                              | / Undata Ucarr Dhonas Usars                |                                                       |                                        |                                                                            |                                                                                    |
| Read           |                                                                              | Opuace users Phones-Users                  | VOLUU TIPITTICAS EIPITPAS PA                          |                                        |                                                                            | 100% - +                                                                           |

Now you have to fill the following fields which contain minimal information about users:

- Last Name: used to identify the user. Ex: Spectralink IP 6500 Horsens
- User ID: reflects the SIP DDI that will be assigned to the Spectralink Handset. Ex: 9998
- *Password*: is recommended to use a pass for security reasons.
- PIN: is the Authentication Password used on the Spectralink Handset
- MAC Address/Device Name: the IPEI of the handset.
- **Owner User ID**: user ID of the assigned phone user. Ex: 9998
- Digest User: end user that is associated to the phone Ex:9998
- Directory Number 1: phone number (SIP DDI). Ex: 9998
- *Alerting Name 1:* is displayed whilst a SIP device rings another device. Once connected the Display1 is shown.
- Alerting Name Ascii 1: same as Alerting Name, but only ASCII characters
- **Display 1**: if blank the system will display the extension.
- ASCII Display 1: same as Display1.

You can enter as many users as needed, each one on its separate row. After the spread sheet is filled with all the above info about the users, the file must be saved and then uploaded on the Cisco Unified CM. Click on *Export to BAT Format* and save the file on your local hard drive. Next go to Cisco Unified CM Administration Page, and from there to *Bulk Administration -> Upload/Download File* page:

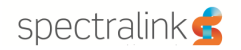

| abala Cisco Unified CM Administration                                                                                                    | Navigation Cisco Unified CM Administra                                                                                                    |                                                                                                    |
|----------------------------------------------------------------------------------------------------|----------------------------------------------------------------------------------------------------|----------------------------------------------------------------------------------------------------|
| For Cisco Unified Communications Solutions                                                                                                    | admin   Search Documentation   About                                                                                                    |                                                                                                    |
| System 👻 Call Routing 👻 Media Resources 👻 Advanced Features 👻 Device 👻 Application 👻 User Management 💌                                                                                                    | Bulk Administration 👻 Help 👻                                                                                                    |                                                                                                    |
|                                                                                                    | Upload/Download Files                                                                                                    |                                                                                                    |
| Cisco Unified CM Administration<br>System version: 8.0.2.40000-1<br>Likensing Warnings:<br>System is supporting on Demo Homous, Planse upload relavant likense files.<br>Please visit the License Report Page for more details.<br>VMware Installation: 2 vCPU Intel(R) Xeon(R) CPU ES504 @ 2.00GHz, disk 1: 80Gbytes, disk 2                                                                                                    | Phones<br>Users<br>Phones & Users<br>Managers/Assistants<br>User Device Profiles<br>Gateways<br>Forced Authorization Codes<br>Client Matter Codes          |                                                                                                    |
| Last Successful Logon: Mar 31, 2011 1:18:12 AM<br>Copyright © 1999 - 2009 Cisco Systems, Inc.<br>All rights reserved.<br>This product contains cryptographic features and is subject to United States and local country laws governing impr<br>import, export, distribute or use encryption. Importers, exporters, distributors and users are responsible for comp<br>regulations. If you are unable to comply with U.S. and local laws, return this product immediately.<br>A summary of U.S. laws governing Cisco cryptographic products may be found at our <u>Export Compliance Product</u><br>For information about Cisco Unified Communications Manager please visit our <u>Unified Communications System Do</u><br>For Cisco Technical Support please visit our <u>Technical Support</u> web site. | Call Pickup Group<br>Mobility<br>Region Matrix<br>Import/Export<br>Phone Migration<br>EMCC<br>Intercompany Media Services<br>CUPS<br>TAPS<br>Job Scheduler | F Cisco cryptographic products does not imply third-part<br>By using this product you agree to comply with applicab |

A new page similar to the one below should appear. From here you can upload the file created with bat.xlt spread sheet.

| System 👻 Call Routing 👻 Me | dia Resources 👻 Voice Mail 👻 Device | ✓ Application ✓ User Management | ■ Bulk Administration     ■ | Help 👻 |              |  |  |  |
|----------------------------|-------------------------------------|---------------------------------|-----------------------------|--------|--------------|--|--|--|
| Find and List Files        |                                     |                                 |                             |        |              |  |  |  |
| Add New Select All         | Clear All 💥 Delete Selected [       | Download Selected               |                             |        |              |  |  |  |
| — Status —                 |                                     |                                 |                             |        |              |  |  |  |
| 1 records found            | 1 records found                     |                                 |                             |        |              |  |  |  |
|                            |                                     |                                 |                             |        |              |  |  |  |
| File (1 - 1 of 1)          |                                     |                                 |                             |        | Rows per Pag |  |  |  |
| Find File where Name 💌 b   | egins with 💌                        | Using AND V Find                |                             |        |              |  |  |  |
|                            | Select item or enter se             | arch text 🚩                     |                             |        |              |  |  |  |
| Γ                          | File Nan                            | ne 📥                            |                             | Functi | on Type      |  |  |  |
|                            | bat.xlt                             |                                 | BAT Excel CSV Tool          |        |              |  |  |  |
|                            |                                     |                                 |                             |        |              |  |  |  |

Click on Add New to add the file created with bat.xlt to the CUCM server. A page similar to the one below should appear:

| System 👻     | Call Routing 🔻      | Media Resources 👻 Voice Mail 👻 Device 👻 Application 👻 User Management 👻 Bulk Administration 👻 Help 👻 |                             |
|--------------|---------------------|----------------------------------------------------------------------------------------------------|-----------------------------|
| File Uplo    | ad Configurat       | ion                                                                                                  | Related Links: Back To Find |
| Save         |                     |                                                                                                    |                             |
| - Status     |                     |                                                                                                    |                             |
| (i) Stat     | us: Ready           |                                                                                                    |                             |
| — Upload     | the CSV file -      |                                                                                                    |                             |
| File: *      |                     | C:\Documents and Settings\gabriel.kalauz\Desktop\UsersBAT.txt                                        |                             |
| Select Th    | ie Target *         | Phones/users                                                                                         |                             |
| Select Tr    | ansaction Type      | * Insert Phones/users                                                                                |                             |
| Over         | write File if it e: | dists.**                                                                                             |                             |
| Save         |                     |                                                                                                    |                             |
| (i) *- indic | cates required i    | tem.                                                                                                 |                             |
| (i)** If vo  | ou are trying to    | upload a file which is already present for a particular transaction.it will be overwritten.          |                             |

Make sure that **Select The Target** is set to Phones/users and **Select Transaction Type** is set to Insert Phones/users. Browse to the file created with bat.xlt from your local drive and then click save. To make sure the file is uploaded on the CUCM server, go to *Bulk Administration ->* 14205603, Ed1 Page | 20

*Upload/Download Files* and click on Find. The uploaded file should appear along with bat.xlt file, as shown below:

| System 👻 Call Routing 👻 Media Resources 👻 Voice Mail 👻 Device 👻 Application 👻 User Manage   | ment 🔻 Bulk Administration 👻 Help 👻 |
|---------------------------------------------------------------------------------------------|-------------------------------------|
| Find and List Files                                                                         |                                     |
| 🕂 Add New 🏢 Select All 🏢 Clear All 💥 Delete Selected 阗 Download Selected                    |                                     |
| - Status<br>(i) 2 records found                                                             |                                     |
| File (1 - 2 of 2)                                                                           | Rows per Pag                        |
| Find File where Name v begins with v Using AND v Find<br>Select item or enter search text v |                                     |
| ☐ File Name ▲                                                                               | Function Type                       |
| UsersBAT.txt                                                                                | Insert Phones/users                 |
| D bat.xlt                                                                                   | BAT Excel CSV Tool                  |
| Add New Select All Clear All Delete Selected Download Selected                              |                                     |

Next you have to create a Phone Template and a User Template. To create a Phone Template, go to *Bulk Administration -> Phones -> Phone Template*.

| ystem 💌 Call Routing 👻 Media Resources 💌 Advanced Features 👻 Device 👻 Application 👻 User Management 💌                                                                                                    | Bulk Administration 👻 Help 👻 |     |                        |   |               |
|----------------------------------------------------------------------------------------------------|------------------------------|-----|------------------------|---|---------------|
|                                                                                                    | Upload/Download Files        |     |                        |   |               |
|                                                                                                    | Phones                       | •   | Phone Template         |   |               |
| Cisco Unified CM Administration                                                                                                    | Users                        | ÷.  | Phone File Format      | , |               |
| System version: 8.0.2.40000-1                                                                                                    | Phones & Users               | •   | Validate Phones        |   | - Fi          |
| Licensing Warnings:                                                                                                    | Managers/Assistants          | •   | Insert Phones          |   |               |
| System is operating on Demo licenses. Please upload relevant license files.                                                                                                    | User Device Profiles         | •   | Update Phones          | • |               |
| Please visit the License Report Page for more details.                                                                                                    | Gateways                     | •   | Delete Phones          | • |               |
| VMware Installation: 2 vCPU Intel(R) Xeon(R) CPU E5504 @ 2.00GHz, disk 1: 80Gbytes, disl                                                                                                    | Forced Authorization Codes   | •   | Export Phones          | • |               |
|                                                                                                    | Client Matter Codes          | •   | Add/Update Lines       | • |               |
| st Successful Logon: Mar 31, 2011 2:04:18 AM                                                                                                    | Call Pickup Group            | •   | Reset/Restart Phones   | • |               |
| pyright © 1999 - 2009 Cisco Systems, Inc.                                                                                                    | Mobility                     | •   | Generate Phone Reports |   |               |
|                                                                                                    | Region Matrix                | •   | Migrate Phones         | • |               |
| is product contains cryptographic features and is subject to United States and local country laws governing impo<br>port, export, distribute or use encryption. Importers, exporters, distributors and users are responsible for comp | Import/Export                | •   | Add/Update Intercom    | • | nply with app |
| gulations. If you are unable to comply with U.S. and local laws, return this product immediately.                                                                                                    | Phone Migration              | Т   |                        |   |               |
| summary of U.S. laws governing Cisco cryptographic products may be found at our Export Compliance Product                                                                                                    | EMCC                         | - F |                        |   |               |
| r information about Cisco Unified Communications Manager please visit our <u>Unified Communications System Do</u>                                                                                                    | Intercompany Media Service   | s 🕨 |                        |   |               |
| r Cisco Technical Support please visit our <u>Technical Support</u> web site.                                                                                                    | CUPS                         | •   |                        |   |               |
|                                                                                                    | 7100                         |     |                        |   |               |

#### A page similar to the one below appears:

| cisco      | Cisco Unified CM Administration<br>For Cisco Unified Communications Solutions                                       | Navigation Cisco Unified CM Administri<br>admin About |
|------------|----------------------------------------------------------------------------------------------------|-------------------------------------------------------|
| System 👻   | Call Routing 👻 Media Resources 👻 Voice Mail 👻 Device 👻 Application 👻 User Management 👻 Bulk Administration 👻 Help 💌 |                                                       |
| Find and I | ist Phone Templates                                                                                                 | Related Links: Actively Logged In Device Re           |
| Add N      | w                                                                                                    |                                                       |
| Phone      |                                                                                                    |                                                       |
| Find Phone | where Device Name v begins with v Find Clear Filter 4 =<br>Select item or enter search text v                       |                                                       |
|            | No active query. Please enter your search criteria using the options above.                                         |                                                       |
| Add Nev    |                                                                                                    |                                                       |

Click on Add New to add a new phone template. A new window appears as below. Make sure to select Phone type to be Third-Party SIP Device (Basic) and then click on Next.

| cisco                              | Cisco Unified CM Administration<br>For Cisco Unified Communications Solutions                                       | Navigation Cisco Unified CM Administra<br>admin About |
|------------------------------------|----------------------------------------------------------------------------------------------------|-------------------------------------------------------|
| System 👻                           | Call Routing 💌 Media Resources 💌 Voice Mail 💌 Device 💌 Application 💌 User Management 💌 Bulk Administration 💌 Help 💌 |                                                       |
| Add a Nev                          | v Phone Template                                                                                                    | Related Links: Back To Find/                          |
| Next                               |                                                                                                    |                                                       |
| – <mark>Status</mark> –<br>i Statu | s: Ready                                                                                                    |                                                       |
| - Select t                         | he type of phone you would like to create                                                                           |                                                       |
| - Next                             |                                                                                                    |                                                       |
| (i) *- in                          | dicates required item.                                                                                              |                                                       |

A new page is displayed as below. Make sure to fill the following fields as below:

- Template Name: a name of your choice. Ex: Template\_Phone
- **Device Pool**: set to Default
- Phone Button Template: set to Third-party SIP Device (Basic)
- Device Security Profile: set to Third-party SIP Device Basic Standard SIP Non-Secure
- Sip Profile: set to Standard SIP Profile

Click on Save after you finished storing the information.

| Device Information                              |           |                                            |   |                                       |
|-------------------------------------------------|-----------|--------------------------------------------|---|---------------------------------------|
| Template Name*                                  |           | Template_Phone                             |   |                                       |
| Description                                     |           |                                            |   |                                       |
| Device Pool*                                    |           | Default                                    | ~ | <u>View Details</u>                   |
| Common Device Configuration                     |           | < None >                                   | ~ | View Details                          |
| Phone Button Template*                          |           | Third-party SIP Device (Basic)             | * |                                       |
| Common Phone Profile*                           |           | Standard Common Phone Profile              | * |                                       |
| Calling Search Space                            |           | < None >                                   | * |                                       |
| AAR Calling Search Space                        |           | < None >                                   | * |                                       |
| Media Resource Group List                       |           | < None >                                   | ~ |                                       |
| Location*                                       |           | Hub_None                                   | * |                                       |
| AAR Group                                       |           | < None >                                   | * |                                       |
| Device Mobility Mode*                           |           | Default                                    | ¥ | View Current Device Mobility Settings |
| Owner User ID                                   |           | < None >                                   | * |                                       |
| Use Trusted Relay Point*                        |           | Default                                    | ~ |                                       |
| Always Use Prime Line*                          |           | Default                                    | ~ |                                       |
| Always Use Prime Line for Voice Me              | essage*   | Default                                    | * |                                       |
| Calling Party Transformation CSS                |           | < None >                                   | * |                                       |
| Geo Location                                    |           | < None >                                   | * |                                       |
| Use Device Pool Calling Party T                 | ransform  | nation CSS                                 |   |                                       |
| Ignore Presentation Indicators                  | (internal | calls only)                                |   |                                       |
| Logged Into Hunt Group                          |           |                                            |   |                                       |
| Remote Device                                   |           |                                            |   |                                       |
|                                                 |           |                                            |   |                                       |
| - Protocol Specific Information Presence Group* |           | d Durana annua                             |   |                                       |
| MTP Preferred Originating Codec*                | Standar   | a Presence group                           |   |                                       |
| Device Security Profile*                        | Third-pa  | arty SIP Device Bacic - Standard SIP Non-S |   |                                       |
| Rerouting Calling Search Space                  |           |                                            |   |                                       |
| SUBSCRIBE Calling Search Space                  | < None >  |                                            |   |                                       |
| SIP Profile*                                    | Standar   | d SIP Profile                              |   |                                       |
| Digest User                                     | < None    | >                                          |   |                                       |
| Media Termination Point Pequin                  | ed        |                                            |   |                                       |
| Upattended Port                                 |           |                                            |   |                                       |
| Pequire DTME Pecentico                          |           |                                            |   |                                       |
|                                                 |           |                                            |   |                                       |
| 14005600 111                                    |           |                                            |   |                                       |

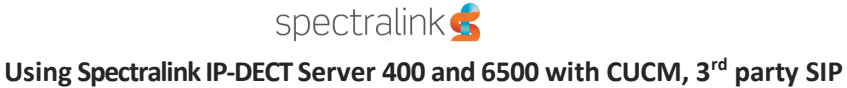

## Click on Add a new DN button:

| - Association Information | Phone Type                                         |                                                 |                                |   |                                       |  |  |  |
|---------------------------|----------------------------------------------------|-------------------------------------------------|--------------------------------|---|---------------------------------------|--|--|--|
| Modify Button Items       | Product Type: Third-party SIP Device (Basic)       |                                                 |                                |   |                                       |  |  |  |
| 1 Line [1] - Add a new DN | Device Protocol: SIP                               |                                                 |                                |   |                                       |  |  |  |
|                           | Device Information                                 |                                                 |                                |   |                                       |  |  |  |
|                           | ✓ Is Active                                        |                                                 |                                |   |                                       |  |  |  |
|                           | Template Name*                                     |                                                 | Template_Phone                 |   |                                       |  |  |  |
|                           | Description                                        |                                                 |                                |   |                                       |  |  |  |
|                           | Device Pool*                                       |                                                 | Default                        | ~ | <u>View Details</u>                   |  |  |  |
|                           | Common Device Configuration                        |                                                 | < None >                       | ~ | View Details                          |  |  |  |
|                           | Phone Button Template*                             |                                                 | Third-party SIP Device (Basic) | * |                                       |  |  |  |
|                           | Common Phone Profile*                              |                                                 | Standard Common Phone Profile  | ~ |                                       |  |  |  |
|                           | Calling Search Space                               |                                                 | < None >                       | ~ |                                       |  |  |  |
|                           | AAR Calling Search Space                           |                                                 | < None >                       | ~ |                                       |  |  |  |
|                           | Media Resource Group List                          |                                                 | < None >                       | * |                                       |  |  |  |
|                           | Location *                                         |                                                 | Hub_None                       | ~ |                                       |  |  |  |
|                           | AAR Group                                          |                                                 | < None >                       | ~ |                                       |  |  |  |
|                           | Device Mobility Mode*                              |                                                 | Default                        | * | View Current Device Mobility Settings |  |  |  |
|                           | Owner User ID                                      |                                                 | < None >                       | * |                                       |  |  |  |
|                           | Use Trusted Relay Point*                           |                                                 | Default                        | ~ |                                       |  |  |  |
|                           | Always Use Prime Line*                             |                                                 | Default                        | ~ |                                       |  |  |  |
|                           | Always Use Prime Line for Voice Me                 | ssage*                                          | Default                        | * |                                       |  |  |  |
|                           | Calling Party Transformation CSS                   |                                                 | < None >                       | ~ |                                       |  |  |  |
|                           | Geo Location                                       |                                                 | < None >                       | ~ |                                       |  |  |  |
|                           | ☑ Use Device Pool Calling Party Tr                 | ansforn                                         | nation CSS                     |   |                                       |  |  |  |
|                           | Ignore Presentation Indicators (i                  | internal                                        | calls only)                    |   |                                       |  |  |  |
|                           | 🗹 Logged Into Hunt Group                           |                                                 |                                |   |                                       |  |  |  |
|                           | Remote Device                                      |                                                 |                                |   |                                       |  |  |  |
|                           |                                                    |                                                 |                                |   |                                       |  |  |  |
|                           | Protocol Specific Information -<br>Presence Group* | 0 k a a d a a                                   |                                |   |                                       |  |  |  |
|                           | MTP Preferred Originating Codec*                   | ztanuar<br>Ztanuar                              |                                |   |                                       |  |  |  |
|                           | Device Security Profile*                           | Third party CID Davids Paris Charlest CID No. 6 |                                |   |                                       |  |  |  |
|                           | Rerouting Calling Search Space                     | ch Space < None >                               |                                |   |                                       |  |  |  |
|                           | SUBSCRIBE Calling Search Space                     | alling Search Space < None >                    |                                |   |                                       |  |  |  |
|                           | SIP Profile*                                       | Standard SIP Profile                            |                                |   |                                       |  |  |  |
|                           | Digest User                                        | < None                                          | >                              |   |                                       |  |  |  |
|                           | Madia Termination Doint Dequire                    | a                                               |                                |   |                                       |  |  |  |

A page similar to the one below appears. Fill the Line Template Name with a name of your choice and make sure Active check box is enabled. Press Save to store the information.

| cisco       | Cisco<br>For Cisco | Unified CM A      | dministra    | ntion<br>ons |               |                   |                               |        | Navigation Cisco Unified           |
|-------------|--------------------|-------------------|--------------|--------------|---------------|-------------------|-------------------------------|--------|------------------------------------|
| System 👻    | Call Routing       | Media Resources 👻 | Voice Mail 👻 | Device 👻     | Application + | User Management 👻 | Bulk Administration $\bullet$ | Help 👻 |                                    |
| Line Temp   | plate Config       | uration           |              |              |               |                   |                               |        | Related Links: Configure Device (T |
| Save        |                    |                   |              |              |               |                   |                               |        |                                    |
| - Status -  |                    |                   |              |              |               |                   |                               |        |                                    |
| i Statu     | is: Ready          |                   |              |              |               |                   |                               |        |                                    |
|             | v Number 1         | nformation —      |              |              |               |                   |                               |        |                                    |
| Line Temp   | late Name*         | Template_Line     |              |              |               |                   |                               |        |                                    |
| Route Part  | tition             | < None >          |              |              | *             |                   |                               |        |                                    |
| Descriptio  | n                  |                   |              |              |               |                   |                               |        |                                    |
| Alerting Na | ame                |                   |              |              |               |                   |                               |        |                                    |
| ASCII Ale   | rting Name         |                   |              |              |               |                   |                               |        |                                    |
| Active      | )                  |                   |              |              |               |                   |                               |        |                                    |

# To create a Users Template, go to Bulk Administration -> Users -> Users Template:

| Gisco Unified CM Administration     Gisco Unified Communications Solutions                                                                                                    |                                                                                                    | Navigation Cisco Unified CM Administrat |                                                                                                    |                       |  |
|----------------------------------------------------------------------------------------------------|----------------------------------------------------------------------------------------------------|-----------------------------------------|----------------------------------------------------------------------------------------------------|-----------------------|--|
| System 👻 Call Routing 👻 Media Resources 🖛 Advanced Features 👻 Device 👻 Application 👻 User Management 👻                                                                                                    | Bulk Administration 👻                                                                                                    | Help 👻                                  | admin Searc                                                                                                    | h Documentation About |  |
| System  Cal Routing  Media Resources  Advanced Features  Device  Application  User Management  Cisco Unified CM Administration System version: 8.0.2.40000-1 Usersing Warmings: System is operating on Demo licenses. Please upload relevant license files. Please visit the License Report Page for more details. VMware Installation: 2 vCPU Intel(R) Xeon(R) CPU E5504 @ 2.00GHz, disk 1: 80Gbytes, disk 2 Last Successful Logon: Mar 31, 2011 2:04:18 AM Copyright © 1999 - 2009 Cisco Systems, Inc.                                                                                                    | Buk Administration ♥<br>Upload/Download<br>Phones<br>Users<br>Phones & Users<br>Managers/Assita<br>User Device Profil<br>Gateways<br>Forced Authorizat<br>Client Matter Code<br>Call Pickug Group<br>Mobility | Help  Files Files  ints  ion Codes  s   | User Template<br>Insert Users<br>Update Users<br>Delete Users<br>Export Users<br>Reset Password/PIN<br>Generate User Reports<br>Line Appearance |                       |  |
| All rights reserved.<br>This product contains cryptographic features and is subject to United States and local country laws governing impr<br>import, export, distribute or use encryption. Importers, exporters, distributors and users are responsible for comp<br>regulations. If you are unable to comply with U.S. and local laws, return this product immediately.<br>A summary of U.S. laws governing Cisco cryptographic products may be found at our <u>Export Compliance Product</u> .<br>For information about Cisco Unified Communications Manager please visit our <u>Unified Communications System Do</u><br>For Cisco Technical Support please visit our <u>Technical Support</u> web site. | rg impo<br>r comp<br>roduct<br>tem Do<br>Job Scheduler                                                                                                    |                                         | F Cisco cryptographic products does not imply third-part<br>By using this product you agree to comply with applicab<br>,<br>,<br>,<br>,<br>,    |                       |  |

ERROR: stackunderflow OFFENDING COMMAND: ~

STACK: